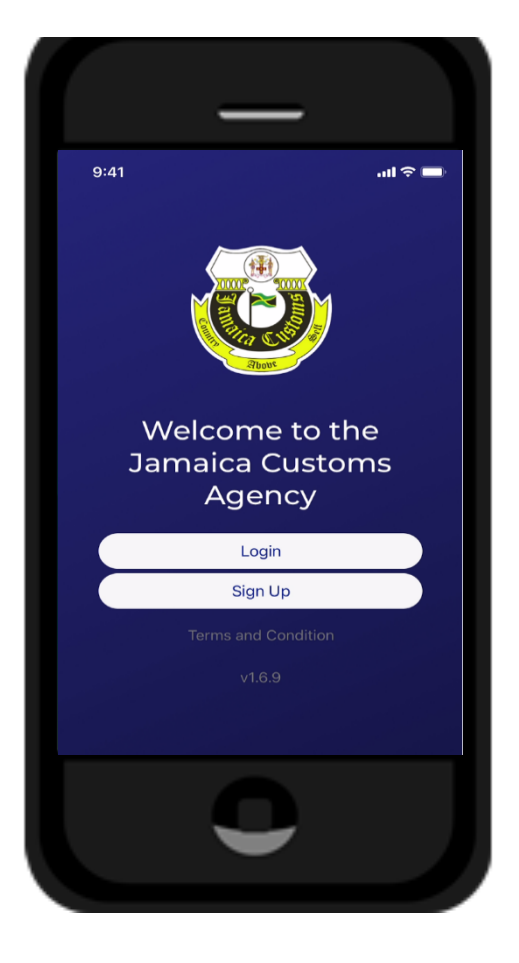

# THE JAMAICA CUSTOMS AGENCY

Mobile Application/ Credit Card Registration

**ISD** Training

## Credit Card Registration Process

- 1. Login to the application
  - Select Login
  - Continue to sign into your account by entering the user "Email" and "Password".

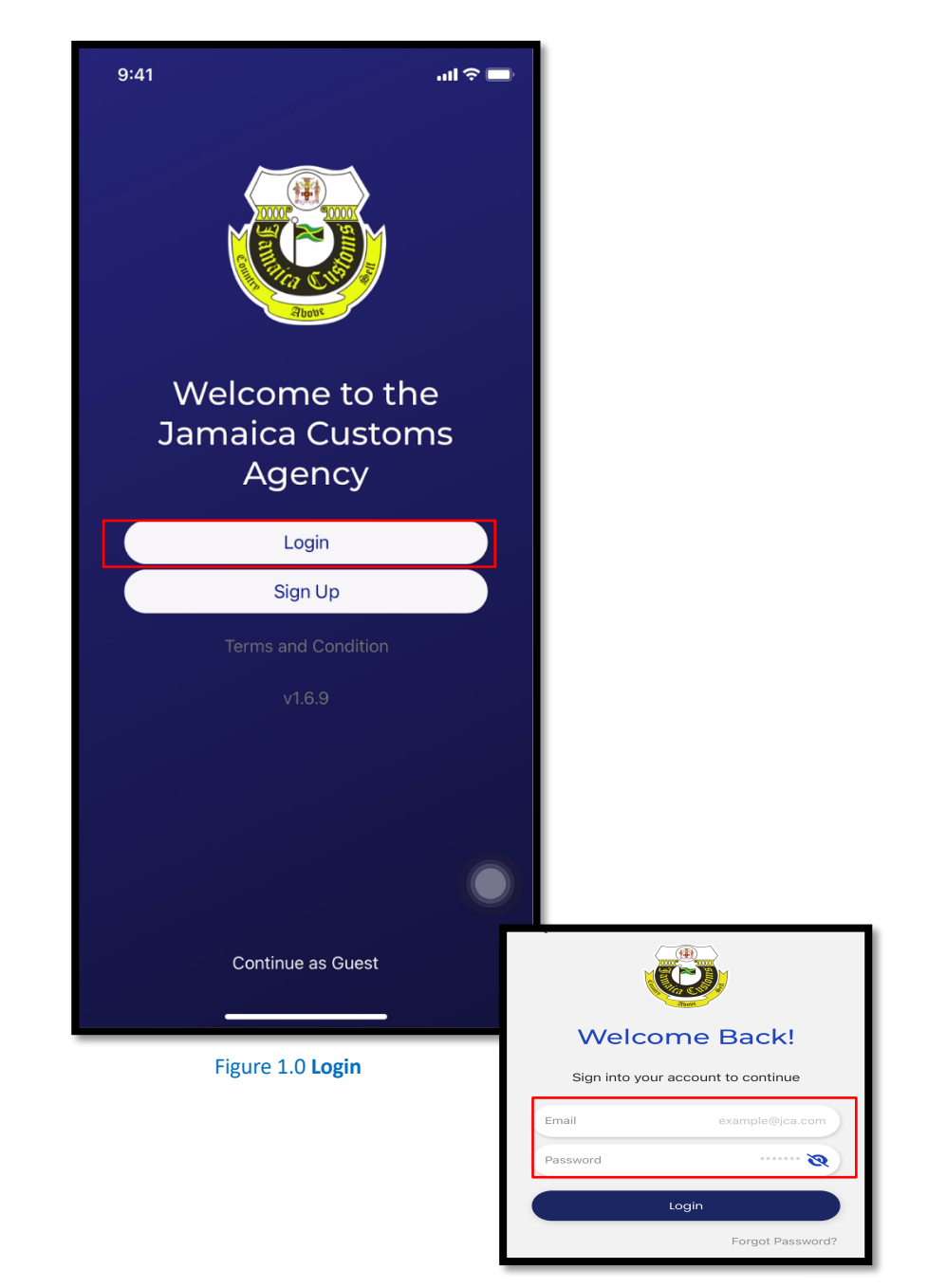

Figure 1.1 Login

#### 2. The Homepage

From the Home Page select the "Main Menu"

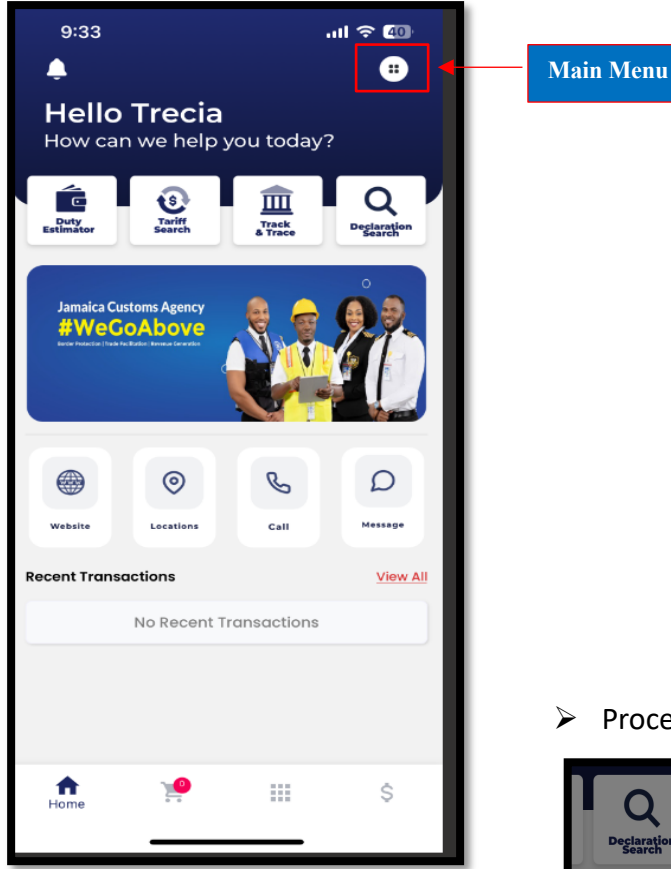

Figure 2.0 Homepage

Proceed to select "Digital Wallet."

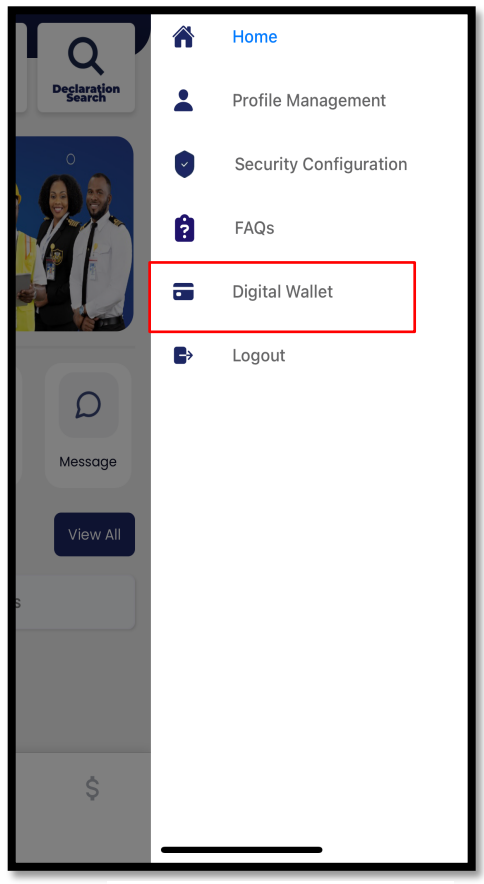

Figure 2.1 Other Options

### 3. Digital Wallet

Digital Wallet allows the user to connect their bank cards to their account.

Select "Add"

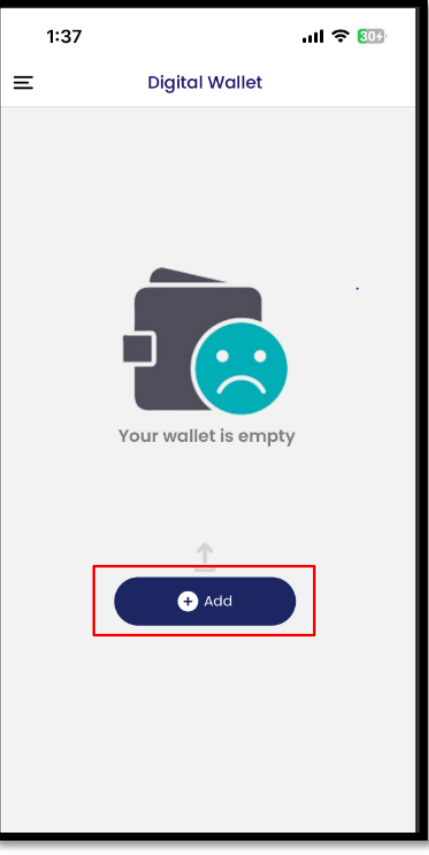

Figure 3.0 Digital Wallet

4. To Add Card

| 1:37                                                                                                    | ul 🗢 👀                             |                                                                                                    |
|----------------------------------------------------------------------------------------------------|------------------------------------|----------------------------------------------------------------------------------------------------|
| - ADD CAF                                                                                                    | RD                                 |                                                                                                    |
| 0 0 0 0 0 0 0 0 0 0 0 0 0 0 0 0 0 0 0                                                                                | 0 0 0 0 0 0 0 0<br>Expiry<br>00/00 |                                                                                                    |
| First Name<br>John<br>Last Name<br>Doe<br>Card Number<br>XXXX-XXXX-XXXX<br>Default Currency of Card<br>Select<br>Add | Expiration Date                    | <ul> <li>Enter First Na<br/>Number.</li> <li>Select Expirat</li> <li>Select Default<br/>Jamaica Dolla<br/>Dollar (USD)</li> <li>Click Add</li> </ul> |

- me, Last Name, Card
- ion Date
- Currency of Card ( (JMD) or United States

Figure 3.1 ADD CARD

#### 5. Manage Your Cards

Once a card is added it will appear in the user's Digital Wallet. The user can add more than one card.

#### Open "Digital Wallet".

The card or cards that were added will appear. The user can perform the following functions:

- 1. Add Allows the user to add another card.
- 2. View –Allows the user to view a specific card detail, set a specify card as default payment and verify card.
- 3. Remove Allows the user to remove cards from their account.

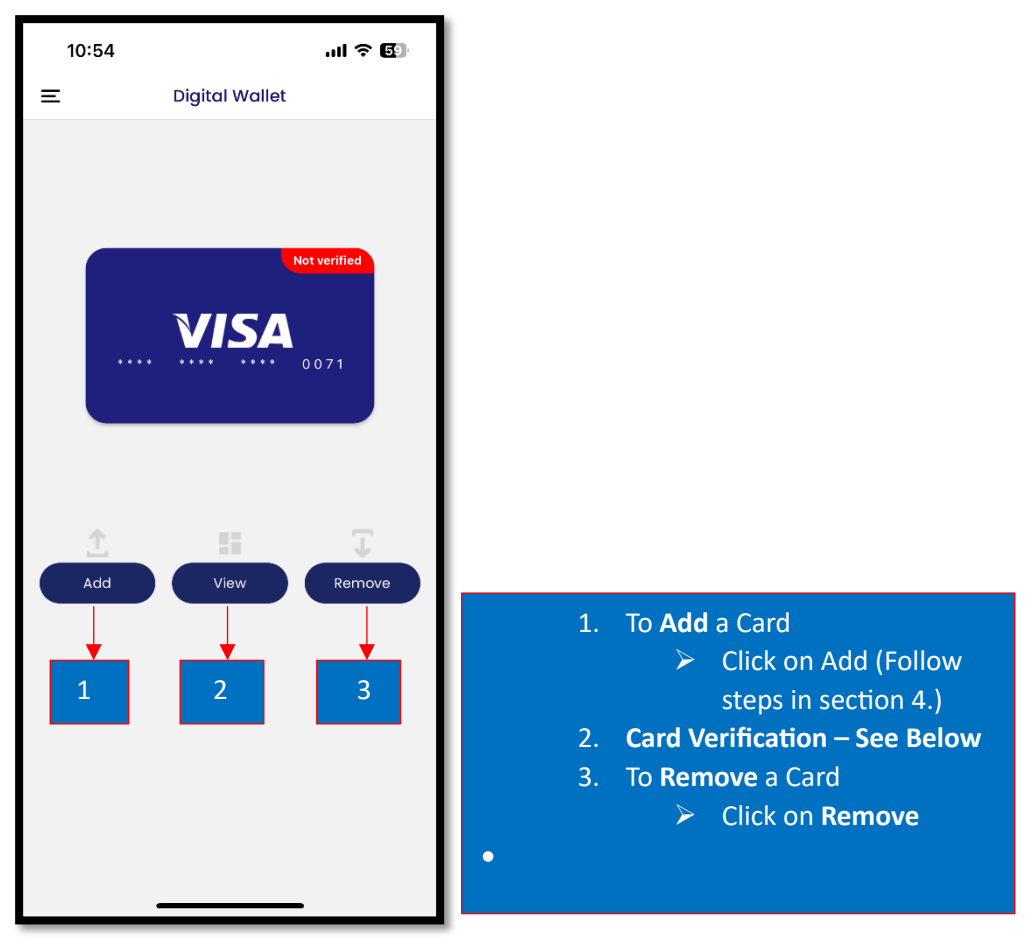

Figure 4.0 Digital Wallet

#### 6. Card Verification

Once a card is added the user will not be able to do any transaction until the card verification process is done. The following function must be done to verify each card that is added to the account. Proceed to view the card that you wish to verify.

- Click on the Verify button.
- > Then enter the random amount that was charged to the card.
- Select to Verify

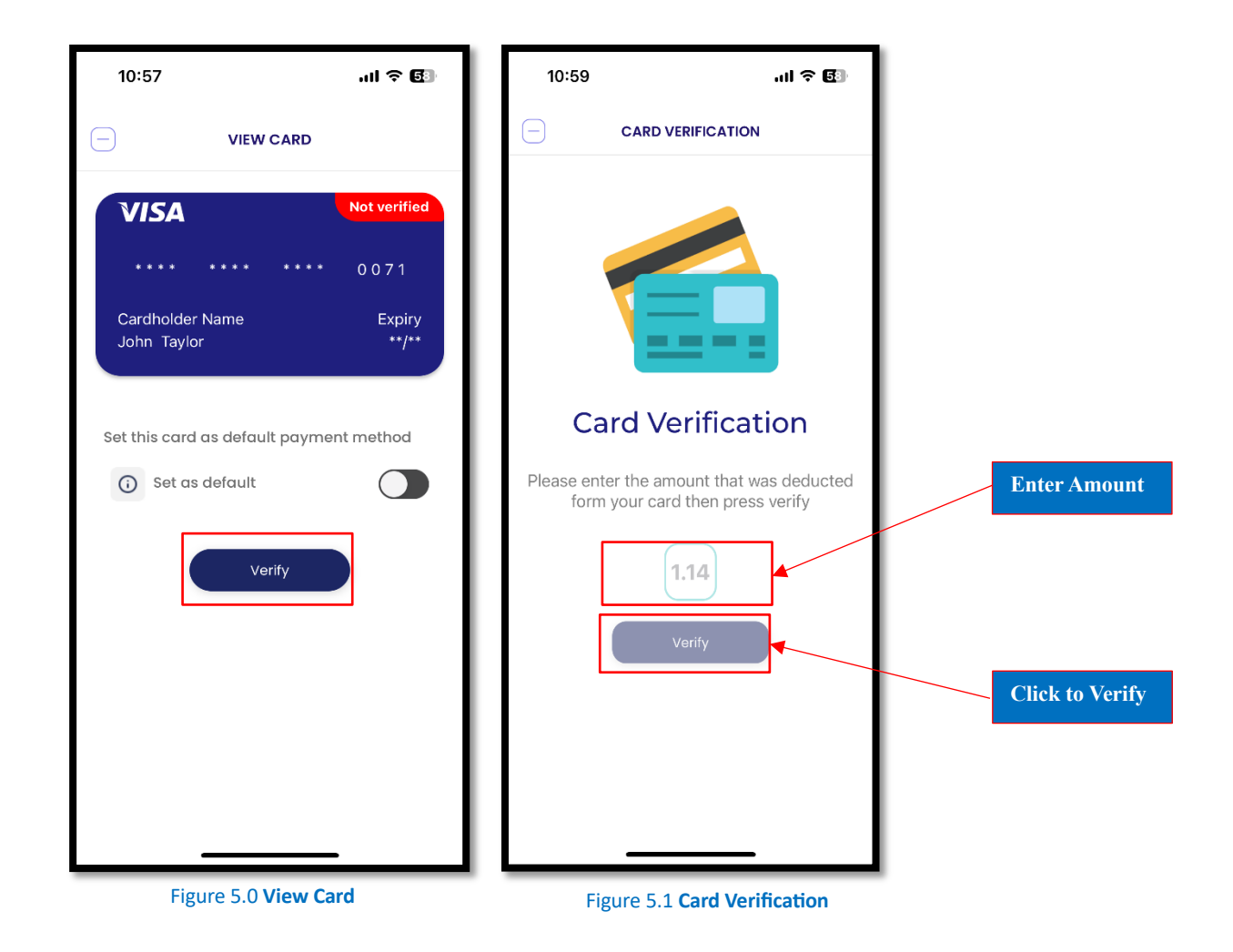

#### 7. Set a card as Default.

If you add more than one card, the user can set a specific card as the default card.

- Swipe to select the card you wish to set as default.
- Then swipe button to set as default.

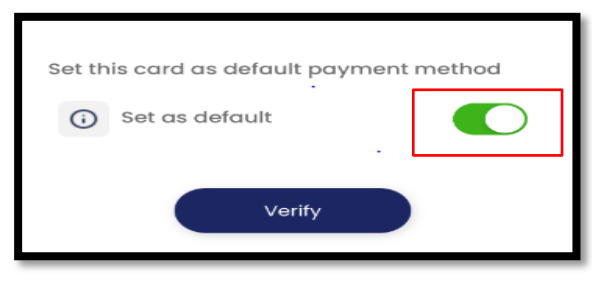

Figure 6.0 Verify